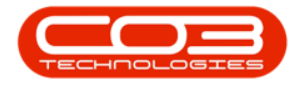

# MAINTENANCE

### TASKS - RELATED TASKS

Related tasks are affected by the changes in the schedule of the Task they are linked to. For instance, a task may be completed **5** days later than the planned schedule, which may have been caused by a public holiday. Any related task(s) will then also be completed **5** days later.

#### Ribbon Access: Maintenance / Projects > Tasks

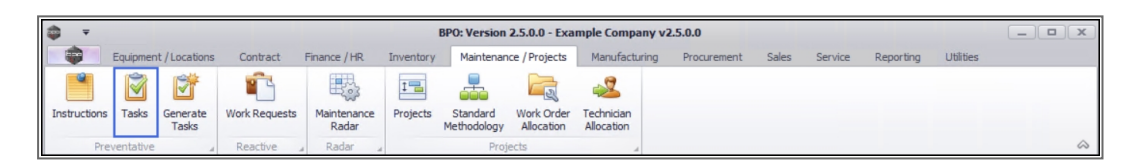

- 1. The *Tasks* list screen will be displayed.
- 2. Click on the *row* of the task you wish to link a *related task* to.
- 3. Click on the *Related Tasks* tile.

| -                 |             | 1              |                |              | Tas        | ks - BPO: Ve | ersion 2.5.0.0 - E | xample Com    | pany v2.5.0.0 |          |           |               |             | _             |            |
|-------------------|-------------|----------------|----------------|--------------|------------|--------------|--------------------|---------------|---------------|----------|-----------|---------------|-------------|---------------|------------|
| Home              | Equipmen    | it / Locations | Contract       | Finance / HR | Inventory  | Maintenan    | ce / Projects      | Manufacturing | Procuremen    | nt Sales | Service   | Reporting     | Utilities   |               | _ & ×      |
| dd Edit D         | Delete View | Save Lay       | yout Workspace | es Refresh   | Export     |              |                    |               |               |          |           |               |             |               |            |
| Maintenan         | nce         | 4              | Format         | ⊿ Current    | A Export   | 4            |                    |               |               |          |           |               |             |               | ~          |
| nks               | <b>#</b> D  |                |                |              |            |              |                    |               |               |          |           |               |             |               |            |
| er text to search | 1 ρ         | TaskNum        | TaskDesc       | TaskClass    | TaskClassD | WOType       | WOTypeDesc         | Priority      | InServiceTask | SingleWO | WOPerAsso | . WOPerInstr. | . EmployeeN | CreateProject | CreateCall |
| Documents         | ٩           | R <b>O</b> C   | 4 🖬 c          | all c        | n 🗖 c      | * <b>0</b> ¢ | 4 <b>0</b> 0       | -             | n <b>O</b> c  | 10c      | n 🗖 c     | n 🗖 c         | e 🔲 c       | 1 <b>0</b> 0  | 10c        |
|                   |             | TT057          | Daily, Mono    | SRV          | Service    | SM           | Scheduled          | 2             | Yes           | No       | Yes       | No            | SHA001      | No            | No         |
|                   |             | TT058          | Weekly, Mo     | SRV          | Service    | SM           | Scheduled          | 2             | Yes           | No       | Yes       | No            | DUT001      | No            | No         |
| and any Tanks     |             | TT059          | Weekly, Col    | SRV          | Service    | SM           | Scheduled          | 2             | Yes           | No       | Yes       | No            | SHA001      | No            | No         |
| nduowr i dsks     |             | TT060          | Weekly, Mo     | SRV          | Service    | SM           | Scheduled          | 2             | Yes           | No       | Yes       | No            | SHA001      | No            | No         |
|                   |             | TT061          | Monthly, M     | SRV          | Service    | SM           | Scheduled          | 2             | Yes           | No       | Yes       | No            | SHA001      | No            | No         |
|                   |             | TT062          | 'Monthly, C    | SRV          | Service    | SM           | Scheduled          | 2             | Yes           | No       | Yes       | No            | DUT001      | No            | No         |
| elated Tasks      |             | TT063          | Monthly, M     | SRV          | Service    | SM           | Scheduled          | 2             | Yes           | No       | Yes       | No            | SHA001      | No            | No         |
|                   |             | TT064          | Bi-annually,   | SRV          | Service    | SM           | Scheduled          | 2             | Yes           | No       | Yes       | No            | DUT001      | No            | No         |
|                   |             | TT065          | Bi-annually,   | SRV          | Service    | SM           | Scheduled          | 2             | Yes           | No       | Yes       | No            | DUT001      | No            | No         |
| T.                |             | TT066          | Bi-annually,   | SRV          | Service    | SM           | Scheduled          | 2             | Yes           | No       | Yes       | No            | DUT001      | No            | No         |
|                   |             | TT067          | Yearly, Mon    | SRV          | Service    | SM           | Scheduled          | 2             | Yes           | No       | Yes       | No            | SHA001      | No            | No         |
|                   |             | TT068          | Yearly, Colo   | SRV          | Service    | SM           | Scheduled          | 2             | Yes           | No       | Yes       | No            | SHA001      | No            | No         |
| 3                 |             | TT069          | Yearly, Mon    | SRV          | Service    | SM           | Scheduled          | 2             | Yes           | No       | Yes       | No            | DUT001      | No            | No         |
|                   |             | TT070          | 2 Daily - Cal  | SRV          | Service    | SM           | Scheduled          | 2             | Yes           | No       | Yes       | No            | SHA001      | No            | Yes        |
|                   |             | TT071          | 2 Weekly       | SRV          | Service    | SM           | Scheduled          | 2             | Yes           | No       | Yes       | No            | SHA001      | No            | Yes        |
| 2                 |             | TT072          | 2 Monthly      | SRV          | Service    | SM           | Scheduled          | 2             | Yes           | No       | Yes       | No            | DUT001      | No            | Yes        |
|                   |             | TT073          | 2 Yearly - C   | SRV          | Service    | SM           | Scheduled          | 2             | Yes           | No       | Yes       | No            | DUT001      | No            | Yes        |
|                   |             | T001           | Daily - Call   | SRV          | Service    | SM           | Scheduled          | 2             | Yes           | No       | Yes       | No            | MUD001      | No            | Yes        |
|                   |             | TEST001        | Test Task      | SRV          | Service    | INSP         | Inspection         | 2             | Yes           | No       | Yes       | No            | SHA001      | Yes           | No         |
|                   | <b>•</b>    | TT06MCS        | 6 Month Ma     | SRV          | Service    | SCH          | Scheduled          | 2             | Yes           | No       | Yes       | No            | SHA001      | No            | Yes        |
|                   |             | T042           | Bi-annually,   | SRV          | Service    | SM           | Scheduled          | 2             | Yes           | No       | Yes       | No            | MUD001      | Yes           | No         |
|                   |             |                |                |              |            |              |                    |               |               |          |           |               |             |               |            |
|                   |             |                |                |              |            |              |                    |               |               |          |           |               |             |               | •          |

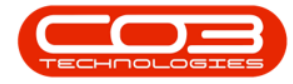

- 4. The *Related Task* screen will be displayed.
- 5. Any related tasks that have already been linked will be displayed in the data grid.

### LINK A RELATED TASK

6. Click on *Add*.

Short cut key: *Right click* to display the *Process* menu list. Click on *Add*.

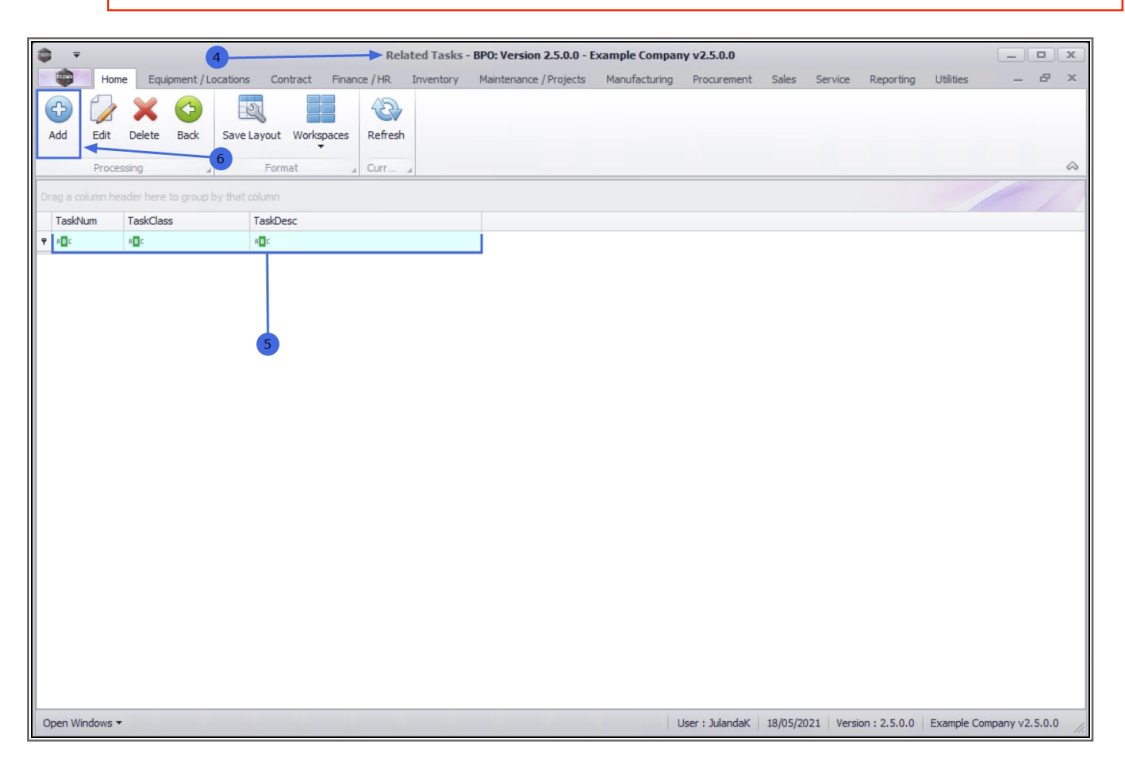

- 7. The *Related Task Maintain* screen will be displayed.
- 8. The *left panel* lists all the tasks that you can select from.
- The *right panel* contains the *Related Tasks* where the selected task(s) will be listed.

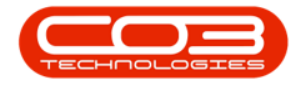

- Click in the *row(s)* of the task(s)<sup>1</sup> you wish to link as a related task.
   *Drag and drop* this task into the Related Tasks panel.
- 11. The selected task(s) will now be listed in the *Related Tasks* panel.
  - Continue selecting and moving tasks to the Related Tasks panel as required.

Note that you can remove a task item from the Related Task grid, by *dragging and dropping* the task back to the task list column, if it is not required.

### **SAVE THE RELATED TASK(S)**

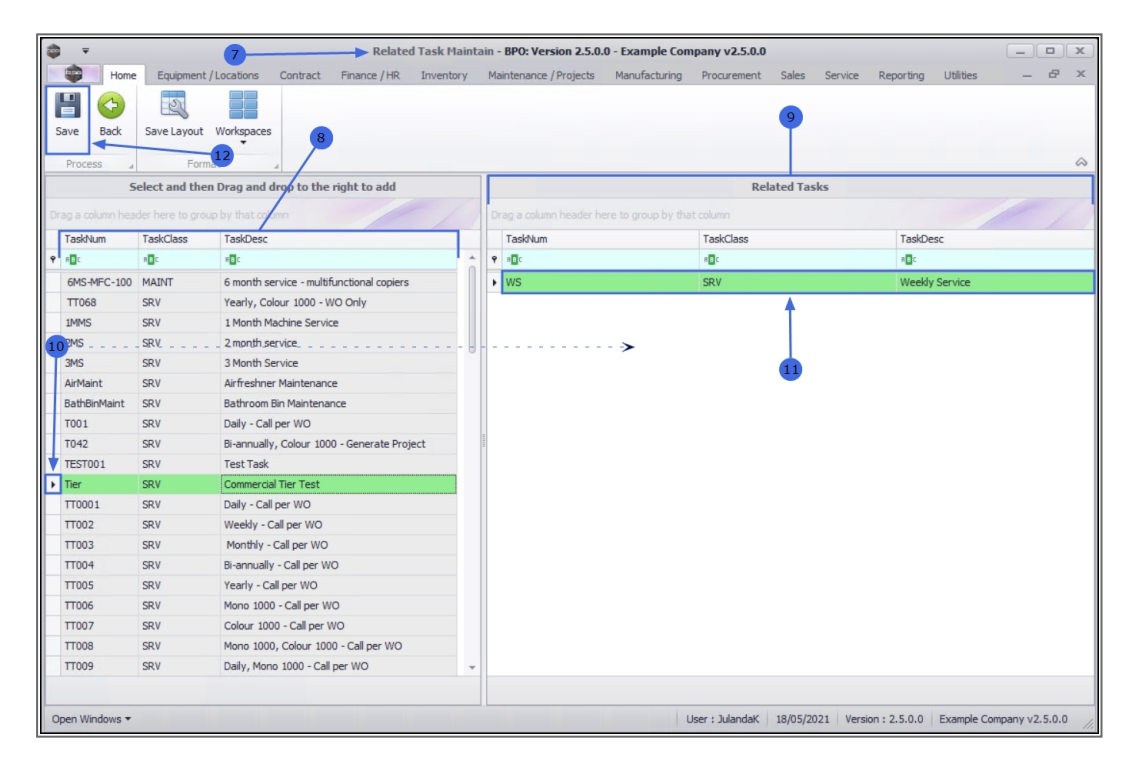

12. When done, click on *Save*.

<sup>&</sup>lt;sup>1</sup>To select more than one Task item, hold down the Control Key on your keyboard and click on the row of each task item that you wish to link to the task. While hold-ing down the Control key, drag the files to the Related Tasks grid.

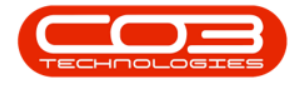

- 13. You will return to the *Related Tasks* screen.
- 14. When you receive the *Related Tasks* message to confirm that;
  - The Related Task for Task [task name] have been saved.
- 15. Click on *OK*.

| Hore       Equipment / Locations       Contract       Finance / PR       Inventory       Maintenance / Projects       Manufacturing       Procurement       Sales       Service       Reporting       Utilities       -       Image: Contract         Add       Edt       Delete       Back       Sarve Layout       Workspaces       Refresh       Processing       Image: Contract       Finance       ////////////////////////////////////                                                                                                    | •              | Ŧ      |            | (         | 13             |         |        | > Rel    | lated Tasks  | - BPO: Versio  | n 2.5.0.0 -  | Example Comp   | any v2.5.0.0 |          |         |           |           | _ |   | x |
|----------------------------------------------------------------------------------------------------|----------------|--------|------------|-----------|----------------|---------|--------|----------|--------------|----------------|--------------|----------------|--------------|----------|---------|-----------|-----------|---|---|---|
| Image: Second second second | N 🗘            | Hom    | e Equipmen | nt / Loca | tions Co       | ontract | Finan  | nce / HR | Inventory    | Maintenanc     | e / Projects | Manufacturin   | g Procureme  | nt Sales | Service | Reporting | Utilities | - | B | х |
| Processing       Format       Curr.         Drag a column header here to group by that column       TaskNam       TaskNams       TaskNass         TaskNam       TaskNass       TaskNass       TaskNass       TaskNass         WS       SRV       Weekly Service       Ter       SRV       Commercial Tier Test         Related Tasks       If       OK       OK                                                                                                    | Add            | Edit   | Delete Ba  | dk s      | Save Layout    | Works   | spaces | Refresh  | 1            |                |              |                |              |          |         |           |           |   |   |   |
| Processing       Image: Curr                                                                                                    |                |        |            |           | -              |         | •      | -        |              |                |              |                |              |          |         |           |           |   |   | ~ |
| TaskRum       TaskRum         TaskRum       TaskRum         WS       SRV         Weekly Service         Ter       SRV         Commercial Tier Test                                                                                                    | -              | Proces | ising      |           | Forr           | mat     | -      | a Curr   |              |                |              |                |              |          |         |           |           |   |   | ~ |
| TaskNam       TaskOass         TaskNam       TaskOass         Ter       SRV         SRV       Weekly Service         Ter       SRV         Commercial Tier Test    Related Task for Task 93 have been saved.          13       OK                                                                                                    | Drag a         |        |            |           |                |         |        |          |              |                |              |                |              |          |         |           |           |   |   | 1 |
| • Oc       Oc       Oc         • WS       SRV       Weekly Service         Ter       SRV       Commercial Tier Test    Related Tasks • Image: The Related Task for Task 93 have been saved.          Image: Image: The Related Task for Task 93 have been saved.                                                                                                    | Task           | :kNum  | TaskClass  | TaskD     | lesc           |         |        |          |              |                |              |                |              |          |         |           |           |   |   |   |
| WS       SRV       Weekly Service         Tier       SRV       Commercial Tier Test         Related Tasks       If       ×         Image: The related Task for Task 93 have been saved.       Image: Task 93 have been saved.         Image: Task for Task 93 have been saved.       Image: Task 93 have been saved.         Image: Task for Task 93 have been saved.       Image: Task 93 have been saved.                                                                                                    | ₽ 8 <b>0</b> 0 |        | RBC        | RBC       |                |         |        |          |              |                |              |                |              |          |         |           |           |   |   |   |
| Ter SRV Commercial Tier Test          Related Tasks       14       ×         Image: The Related Task for Task 93 have been saved.       13       OK                                                                                                    | ▶ WS           |        | SRV        | Week      | ly Service     |         |        |          |              |                |              |                |              |          |         |           |           |   |   |   |
| Related Tasks<br>The Related Task 93 have been saved.                                                                                                    | Tier           | r      | SRV        | Comm      | ercial Tier Te | est     |        |          |              |                |              |                |              |          |         |           |           |   |   |   |
| Deen Mindows -                                                                                                    |                |        |            |           |                |         |        | Re       | elated Tasks | e Related Task | for Task 93  | have been save | d.           |          |         |           |           |   |   |   |

#### **EDIT RELATED TASK**

- 1. From the *Related Tasks* screen,
- 2. Click on *Edit*.

Short cut key: *Right click* to display the *Process* menu list. Click on *Edit*.

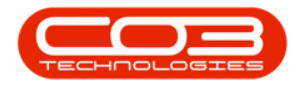

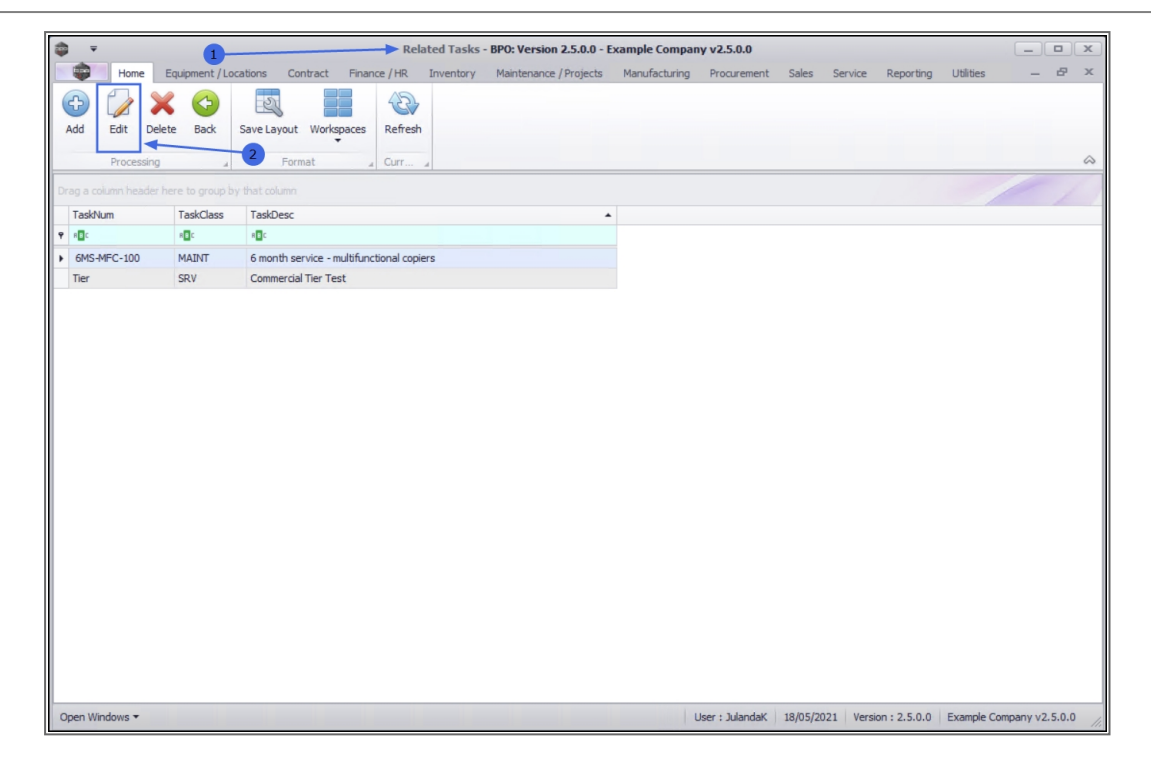

- 3. The *Related Task Maintain* screen will be displayed.
  - You can <u>link additional related tasks</u> to the Related Tasks panel.
- 4. To unlink a Related Task, click in the *row* of the task you wish to unlink and *drag and drop* the related task back to the task list.
- 5. When you have completed making the necessary changes to the Related Tasks, click on *Save*.

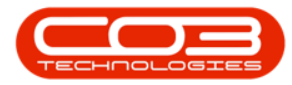

| - | Ŧ             |                | 3 Related Tas                               | k Maintain - BPO: Version | 2.5.0.0 - Example Compan | ny v2.5.0.0        |              |                |                 | -          |        | x     |
|---|---------------|----------------|---------------------------------------------|---------------------------|--------------------------|--------------------|--------------|----------------|-----------------|------------|--------|-------|
|   | Hom           | e Equipmer     | nt / Locations Contract Finance / HR Inver  | ntory Maintenance / Proje | cts Manufacturing Pi     | rocurement Sales   | Service      | Reporting      | Utilities       | -          | B      | ×     |
| Г |               | -0-            |                                             |                           |                          |                    |              |                |                 |            |        |       |
| Ľ |               | EES            |                                             |                           |                          |                    |              |                |                 |            |        |       |
| 1 | Save Back     | Save Layout    | Workspaces                                  |                           |                          |                    |              |                |                 |            |        |       |
| Ľ | Process       | For            | mat 5                                       |                           |                          |                    |              |                |                 |            |        | \$    |
| F |               | Select and the | en Drag and drop to the right to add        |                           |                          | Related Ta         | sks          |                |                 |            |        |       |
| E |               |                |                                             |                           |                          |                    |              |                |                 |            |        | 1     |
|   |               |                | bup by that column                          |                           |                          |                    |              |                | 1               |            | 1      | 1     |
|   | TaskNum       | TaskClass      | TaskDesc                                    | TaskNum                   | Task                     | kClass             |              | TaskDesc       |                 |            |        |       |
| ٩ | 1 <b>0</b> 0  | 8 <b>0</b> 0   | 10:<br>                                     | ↑ <b>₽</b> # <b>□</b> ¢   | R∎¢                      |                    |              | a 🗖 c          |                 |            |        |       |
| Þ | TT068         | SRV            | Yearly, Colour 1000 - WO Only               | 6MS-MFC-100               | MAI                      | NT                 |              | 6 month se     | rvice - multifu | nctional o | opiers |       |
|   | 1MMS          | SRV            | 1 Month Machine Service                     | Tier                      | SRV                      | 1                  |              | Commercia      | Tier Test       |            |        |       |
|   | 2MS           | SRV            | 2 month service                             |                           |                          |                    |              |                |                 |            |        |       |
|   | 3MS           | SRV            | 3 Month Service                             |                           |                          |                    |              |                |                 |            |        |       |
|   | AirMaint      | SRV            | Airfreshner Maintenance                     |                           |                          |                    |              |                |                 |            |        |       |
|   | BathBinMaint  | SRV            | Bathroom Bin Maintenance                    |                           |                          |                    |              |                |                 |            |        |       |
|   | T001          | SRV            | Daily - Call per WO                         | 4                         |                          |                    |              |                |                 |            |        |       |
|   | T042          | SRV            | Bi-annually, Colour 1000 - Generate Project |                           |                          |                    |              |                |                 |            |        |       |
|   | TEST001       | SRV            | Test Task                                   |                           |                          |                    |              |                |                 |            |        |       |
|   | TT0001        | SRV            | Daily - Call per WO                         |                           |                          |                    |              |                |                 |            |        |       |
|   | TT002         | SRV            | Weekly - Call per WO                        |                           |                          |                    |              |                |                 |            |        |       |
|   | TT003         | SRV            | Monthly - Call per WO                       |                           |                          |                    |              |                |                 |            |        |       |
|   | TT004         | SRV            | Bi-annually - Call per WO                   |                           |                          |                    |              |                |                 |            |        |       |
|   | TT005         | SRV            | Yearly - Call per WO                        |                           |                          |                    |              |                |                 |            |        |       |
|   | TT006         | SRV            | Mono 1000 - Call per WO                     |                           |                          |                    |              |                |                 |            |        |       |
|   | TT007         | SRV            | Colour 1000 - Call per WO                   |                           |                          |                    |              |                |                 |            |        |       |
|   | TT008         | SRV            | Mono 1000, Colour 1000 - Call per WO        |                           |                          |                    |              |                |                 |            |        |       |
|   | TT009         | SRV            | Daily, Mono 1000 - Call per WO              |                           |                          |                    |              |                |                 |            |        |       |
|   | TT010         | SRV            | Daily, Colour 1000 - Call per WO            |                           |                          |                    |              |                |                 |            |        |       |
|   | TT011         | SRV            | Daily, Mono 1000, Colour 1000 - Call per WO | _                         |                          |                    |              |                |                 |            |        |       |
|   | TT012         | SRV            | Weekly, Mono 1000 - Call ner WO             | •                         |                          |                    |              |                |                 |            |        | _     |
|   |               |                |                                             |                           |                          |                    |              |                |                 |            |        |       |
| C | pen Windows 🔻 |                |                                             |                           |                          | User : JulandaK 19 | /05/2021 Ver | sion : 2.5.0.0 | Example Cor     | mpany v2   | .5.0.0 | 11    |
|   |               |                |                                             |                           |                          |                    |              |                |                 | -          | _      | - eed |

6. You will return to the *Related Tasks* screen where you can view the updated Related Tasks.

## UNLINK / DELETE A RELATED TASK

- 1. From the *Related Tasks* screen,
- 2. Click on the *row* of the related task you wish to remove from the list.
- 3. Click on *Delete*.

Short cut key: *Right click* to display the *Process* menu list. Click on *Edit*.

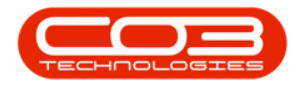

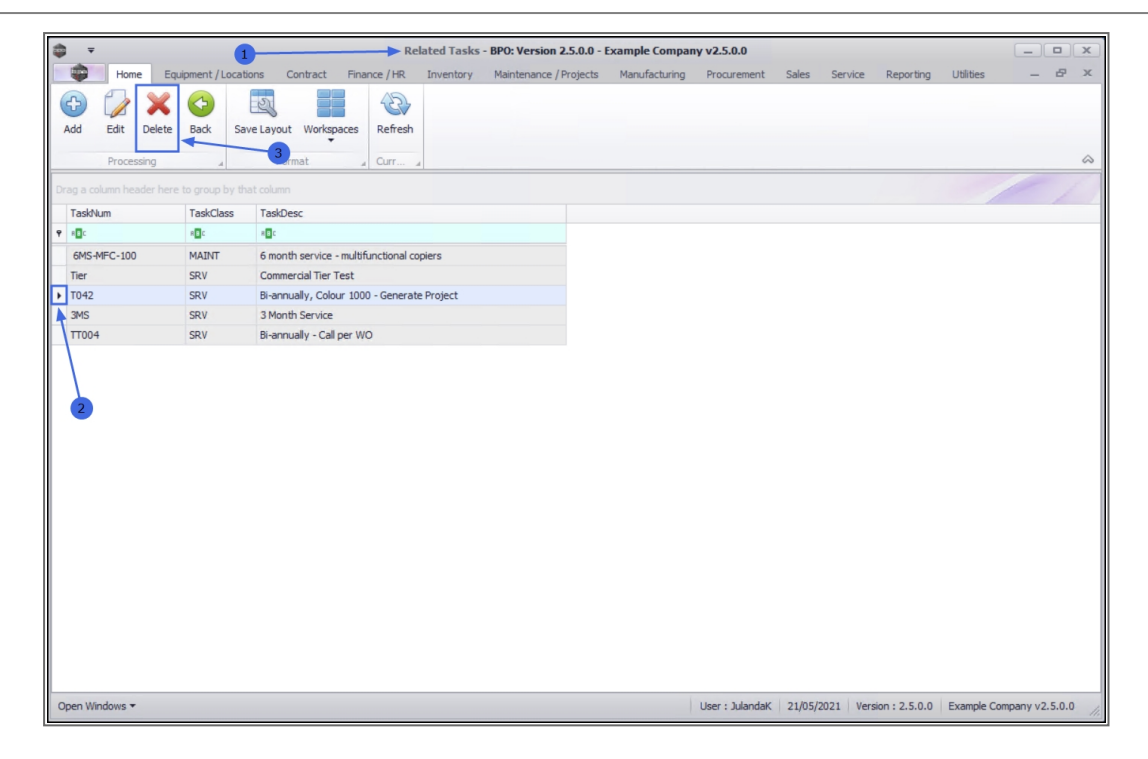

- 4. When you receive the *Delete Related Task* message to confirm;
  - Are you sure you want to delete this Related Task?
- 5. Click on Yes if you are certain about your selection, or
  - Click on *No* to ignore the request and to leave the related task linked to the task.

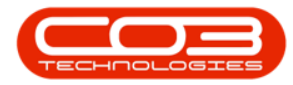

|                       | Ŧ              |             |              |              |              |            | Rel         | ated Tasks   | - BPO: Versio | n 2.5.0.0 -  | Example Comp  | any v2.5.0.0    |        |          |                |           |            |          |
|-----------------------|----------------|-------------|--------------|--------------|--------------|------------|-------------|--------------|---------------|--------------|---------------|-----------------|--------|----------|----------------|-----------|------------|----------|
|                       | Home           | Equ         | upment / L   | ocations     | Contract     | Financ     | e / HR      | Inventory    | Maintenance   | / Projects   | Manufacturing | Procurement     | Sales  | Service  | Reporting      | Utilities | -          | ъ х      |
| Add                   | Edit<br>Proces | X<br>Delete | Back         | Save Layou   | ut Works     | paces      | Refresh     |              |               |              |               |                 |        |          |                |           |            | \$       |
| Drag a                |                |             |              |              |              |            |             |              |               |              |               |                 |        |          |                | -         |            | 11       |
| Task                  | Num            |             | TaskClas     | ss Taski     | Desc         |            |             |              |               |              |               |                 |        |          |                |           |            |          |
| <b>₽</b> # <b>□</b> C |                |             | * <b>0</b> ¢ | * <b>B</b> ¢ |              |            |             |              |               |              |               |                 |        |          |                |           |            |          |
| 6M5                   | -MFC-100       |             | MAINT        | 6 mor        | nth service  | - multifur | ictional co | piers        |               |              |               |                 |        |          |                |           |            |          |
| Tier                  |                |             | SRV          | Comr         | nercial Tier | Test       |             |              |               |              |               |                 |        |          |                |           |            |          |
| 3MS                   | 2              |             | SRV          | 3 Mor        | nually, Cold | our 1000 · | Generate    | Project      |               |              |               |                 |        |          |                |           |            |          |
| TTO                   | )4             |             | SRV          | Bi-an        | nually - Cal | per WO     |             |              |               |              |               |                 |        |          |                |           |            |          |
|                       |                |             |              |              |              |            | Are 5       | you sure you | Ves           | te this Rela | No            |                 |        |          |                |           |            |          |
| Open V                | Vindows 🔻      |             |              |              |              |            |             |              |               |              |               | User : Julandak | 21/05/ | 2021 Ver | sion : 2.5.0.0 | Example C | ompany v2. | 5.0.0 // |

- 6. When you receive the message to confirm that;
  - Related Task Deleted.
- 7. Click on *OK*.

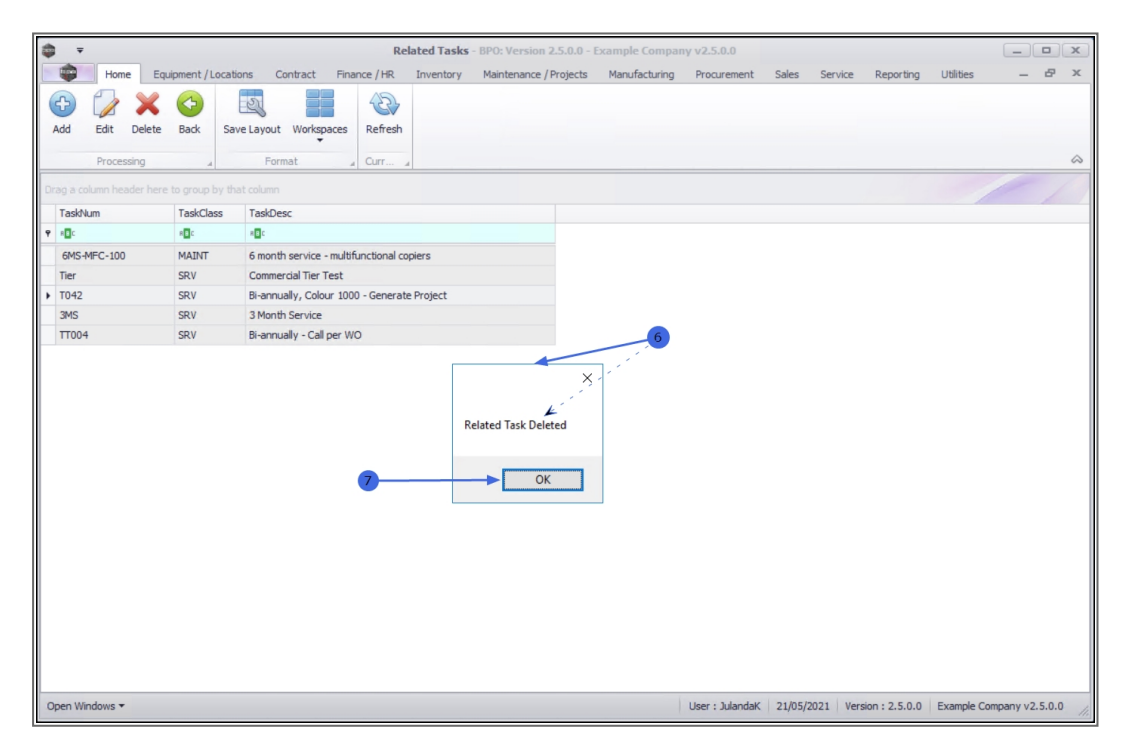

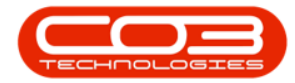

- 8. The *Related Tasks* screen has been updated and the Task you have removed will no longer be visible in the task data grid.
- 9. Click on *Back* to return to the Tasks list screen.

|     | Ŧ            |                |             |                 | Re             | lated Tasks | - BPO: Version 2.5. | ).0 - Example Comp | any v2.5.0.0    |          |         |                |           |            |       |
|-----|--------------|----------------|-------------|-----------------|----------------|-------------|---------------------|--------------------|-----------------|----------|---------|----------------|-----------|------------|-------|
|     | Home         | Equipment / Lo | ocations Co | intract Fina    | ance / HR      | Inventory   | Maintenance / Proj  | ects Manufacturing | Procurement     | Sales    | Service | Reporting      | Utilities | -          | в х   |
| 4   | dd Edit D    | elete Back     | Save Layout | Workspaces      | Refresh        |             |                     |                    |                 |          |         |                |           |            | \$    |
| Dra |              |                |             |                 |                |             |                     |                    |                 |          |         |                |           |            |       |
|     | TaskNum      | TaskClass      | TaskDesc    |                 |                |             |                     |                    |                 |          |         |                |           |            |       |
| ٩   | s 🛛 c        | * <b>0</b> ¢   | R B C       |                 |                |             |                     |                    |                 |          |         |                |           |            |       |
| ۲   | 6MS-MFC-100  | MAINT          | 6 month ser | vice - multifun | ctional copier | s           |                     |                    |                 |          |         |                |           |            |       |
|     | Tier         | SRV            | Commercial  | Tier Test       |                |             |                     | 8                  |                 |          |         |                |           |            |       |
|     | 3MS          | SRV            | 3 Month Ser | rvice           |                |             |                     | 0                  |                 |          |         |                |           |            |       |
|     | TT004        | SRV            | Bi-annually | - Call per WO   |                |             |                     |                    |                 |          |         |                |           |            |       |
|     |              |                |             |                 |                |             |                     |                    |                 |          |         |                |           |            |       |
| Op  | en Windows 🔻 |                |             |                 |                |             |                     |                    | User : JulandaK | 21/05/20 | 021 Ver | sion : 2.5.0.0 | Example C | ompany v2. | 5.0.0 |

MNU.044.010